# Lektion 3 -Webserver & PHP installieren

×

Open-Source-Dokumentation von Olaf-Droste-Products

Lizenz: CC BY-SA 4.0 - https://Olaf-Droste-Products.net

# Lektion 3 - Webserver & PHP installieren

6

×

Ziel dieser Lektion: Du installierst Apache2 und PHP auf deinem Raspberry Pi und richtest alles so ein, dass dein Pi als lokaler Webserver funktioniert.

#### **Apache2 Webserver installieren**

Öffne ein Terminal oder stelle per SSH eine Verbindung zum Raspberry Pi her. Dann:

sudo apt update && sudo apt install apache2 -y

Der Webserver wird installiert und automatisch gestartet.

## **Funktion prüfen**

Öffne auf deinem Hauptrechner einen Browser und rufe eine der folgenden Adressen auf:

- http://raspberrypi.local - oder die IP-Adresse des Pi: z. B. http://192.168.2.123

Tipp: Die IP-Adresse findest du im Router (z. B. FritzBox  $\rightarrow$  Heimnetz  $\rightarrow$  Netzwerk), oder mit:

hostname -I

→ Du solltest jetzt die Seite "Apache2 Debian Default Page" sehen.

Falls stattdessen "403 Forbidden" erscheint, liegt das an fehlenden Dateirechten. Dieses Problem wird in Lektion 4 gelöst.

## **PHP** installieren

Gib im Terminal ein:

×

sudo apt install php libapache2-mod-php -y

Danach eine Testdatei anlegen:

sudo nano /var/www/html/info.php

Füge folgenden Inhalt ein:

<**?php** phpinfo(); ?>

Datei speichern mit `STRG + O`, bestätigen mit `Enter`, schließen mit `STRG + X`.

#### **PHP im Browser testen**

Rufe im Browser auf:

- http://raspberrypi.local/info.php oder: http://192.168.2.123/info.php
- $\rightarrow$  Es sollte eine Seite mit PHP-Konfigurationsinformationen erscheinen.

## Was du jetzt kannst

Apache2 auf dem Raspberry Pi installieren – Webserver im lokalen Netzwerk
aufrufen – PHP aktivieren und testen

#### Nächste Schritte

Weiter mit: Lektion 4 – DokuWiki installieren & konfigurieren

© Olaf Droste Products Immermannstr. 31, 44147 Dortmund – www.olaf-droste-products.net